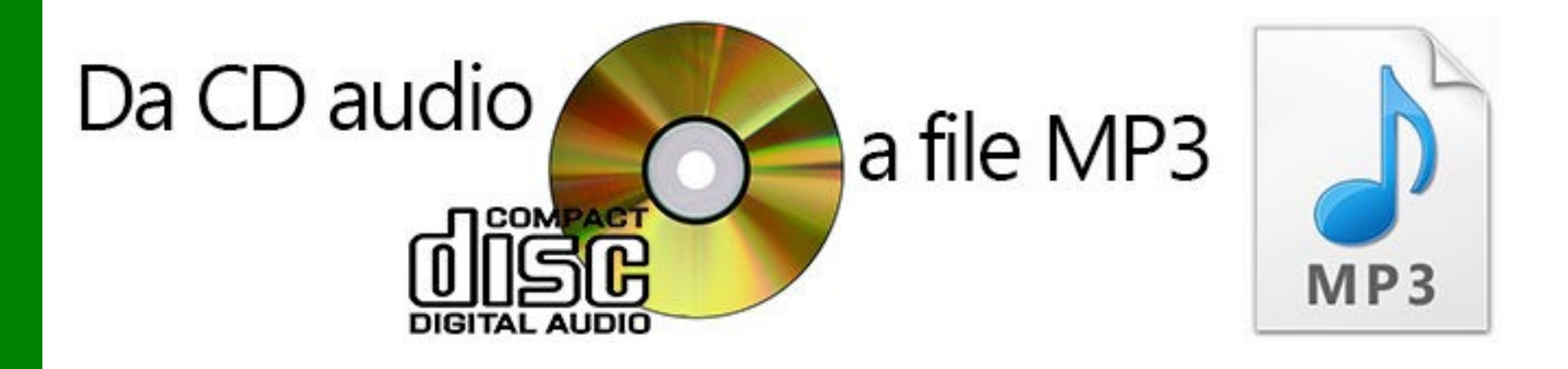

## **con Windows Media Player**

### Ing. Lorenzo Boccanera

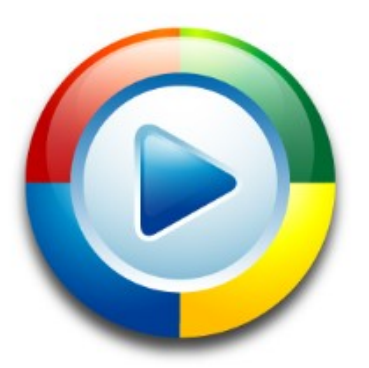

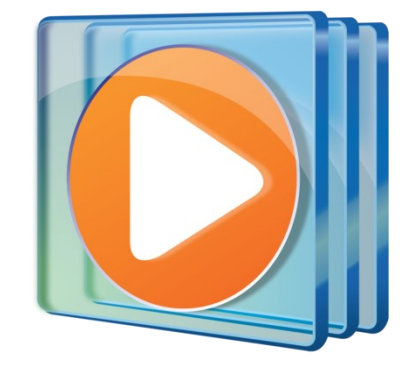

## **Windows Media Player**

- Programma per riprodurre CD e collezioni di file digitali (es. audio MP3, WMA, ecc. e video MP4, AVI, ecc.) organizzati per artista, album e genere musicale.
- Permette di creare le proprie playlist e di classificare (da 1 a 5 stelle) i file preferiti.
- Può copiare la musica dal CD Audio al PC; masterizzare i CD Audio; sincronizzare i file su iPod, smartphone e dispositivi USB.

## **Riproduzione di CD Audio**

#### Dopo che il CD è inserito nel lettore di DVD / CD del PC ...

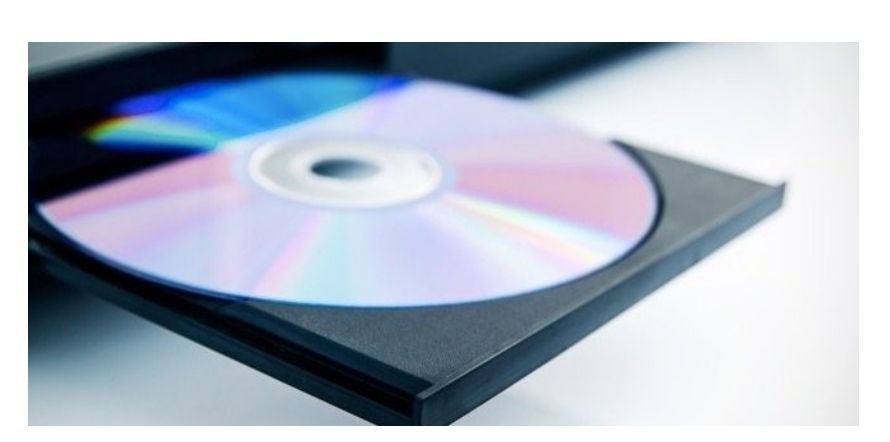

#### ... i dati dei brani del CD audio sono recuperati da Internet ed elencati nel CATALOGO

| ganizza 🔻 Con <u>d</u> ividi 🔻                                    | <u>C</u> rea playlist | ▼ (1) Copia d  | la CD    |    | mpostazioni cogia da O         | CD 🔻         |             | - H                                          | Cerca          |                                                                        | P -         |
|-------------------------------------------------------------------|-----------------------|----------------|----------|----|--------------------------------|--------------|-------------|----------------------------------------------|----------------|------------------------------------------------------------------------|-------------|
|                                                                   | Album                 |                | 1        | N. | Titolo                         | Durata       | Stato copia | Artista                                      | partecipante   | Composite                                                              | ore         |
| Catalogo multimediale                                             | CD audio (E:)         |                |          |    |                                |              |             |                                              |                |                                                                        |             |
| <ul> <li>Playlist</li> <li>Musica</li> </ul>                      | DOL PIN               | Clapton Chroni | 🗸        | 1  | Blue Eyes Blue                 | 4:43         |             | Eric Cl                                      | apton          | Diane War                                                              | rren        |
|                                                                   | CU C                  | Eric Clapton   | V        | 2  | Change the World               | 3:55         |             | Eric Cl                                      | apton          | Gordon Ke                                                              | ennedy; T.  |
| Artista                                                           | clapton chrysten      | Rock           | V        | 3  | My Father's Eyes               | 5:24         |             | Eric Cl                                      | apton          | Eric Clapto                                                            | on          |
| Album                                                             | Courters              | 1999           | <b>V</b> | 4  | Tears in Heaven                | 4:33         |             | Eric Cl                                      | apton          | Eric Clapto                                                            | on; Will J  |
| Genere                                                            |                       | าร์กร์กร์กร้า  | <b>V</b> | 5  | Layla (Unplugged<br>Pretending | 4:37<br>4:43 |             | Eric Clapton<br>Eric Clapton<br>Eric Clapton |                | Eric Clapton; Jim G.,<br>Williams, Jerry Lynn<br>Eric Clapton; Mick J. |             |
| Immagini                                                          |                       |                | 1        | 6  |                                |              |             |                                              |                |                                                                        |             |
| Altri file multimediali                                           |                       |                | 1        | 7  | Bad Love                       | 5:14         |             |                                              |                |                                                                        |             |
| Clapton Chronicles: The                                           |                       |                | 7        | 8  | Before You Accuse              | 3:57         |             | Eric Cl                                      | apton          | Bo Diddle                                                              | у           |
| <ul> <li>P Altri Cataloghi multimed</li> <li>Modem TIM</li> </ul> |                       |                | 7        | 9  | It's in the Way That           | 4:12         |             | Eric Cl                                      | apton          | Eric Clapto                                                            | on; Rober   |
|                                                                   |                       |                | <b>V</b> | 10 | Forever Man                    | 3:12         |             | Eric Cl                                      | apton          | Williams, J                                                            | lerry Lynn  |
|                                                                   |                       |                | <b>V</b> | 11 | Running on Faith [             | 6:26         |             | Eric Cl                                      | apton          | Williams, J                                                            | lerry Lynn  |
|                                                                   |                       |                | <b>v</b> | 12 | She's Waiting                  | 4:58         |             | Eric Cl                                      | apton          | Eric Clapto                                                            | on; Peter . |
|                                                                   |                       |                | 1        | 13 | River of Tears                 | 7:22         |             | Eric Cl                                      | apton          | Eric Clapto                                                            | on; Simo    |
|                                                                   |                       |                | 7        | 14 | I Get Lost                     | 4:21         |             | Eric Cl                                      | apton          | Eric Clapto                                                            | on          |
|                                                                   |                       |                | 7        | 15 | Wonderful Tonight              | 5:24         |             | Eric Cl                                      | apton          | Eric Clapto                                                            | on          |
|                                                                   |                       |                |          |    |                                |              |             |                                              |                |                                                                        |             |
|                                                                   |                       |                |          |    |                                |              |             |                                              |                |                                                                        |             |
|                                                                   |                       |                |          |    |                                |              |             |                                              |                |                                                                        |             |
| Blue Eyes Blue                                                    |                       | 00:35 ¥ C      | ן כ      |    |                                | • –          | •) i        | Recup                                        | ero informazio | ni su file mu                                                          | iltim       |
| -                                                                 |                       |                |          |    | 1                              |              |             |                                              |                |                                                                        |             |
|                                                                   |                       |                |          |    |                                | II           | n es        | e                                            | cuz            | Ion                                                                    | е           |
|                                                                   |                       |                |          |    |                                |              |             |                                              |                |                                                                        |             |

di controllo collocati in basso (anche in CASUALE e con RIPETIZIONE)

## **Riproduzione di CD Audio**

#### In esecuzione ... ridotta!

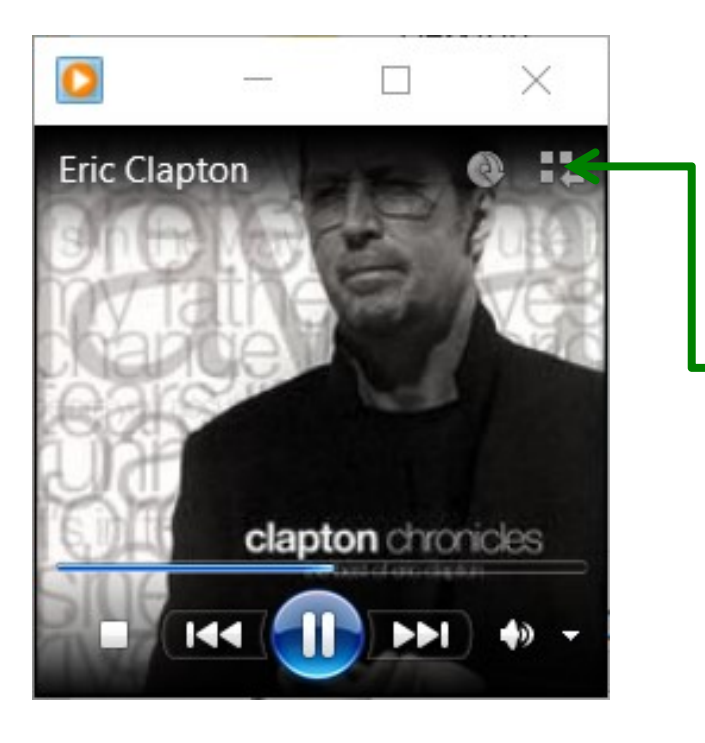

#### Ritorno alla raccolta:

- Per ritornare alla raccolta dei file media di Windows Media Player, con la finestra completa ...
- Fare clic sul pulsante: Passa a Catalogo Multimediale

## Il catalogo del Media Player

#### Pannello di navigazione Musica (Artista, Album, Genere) e Video

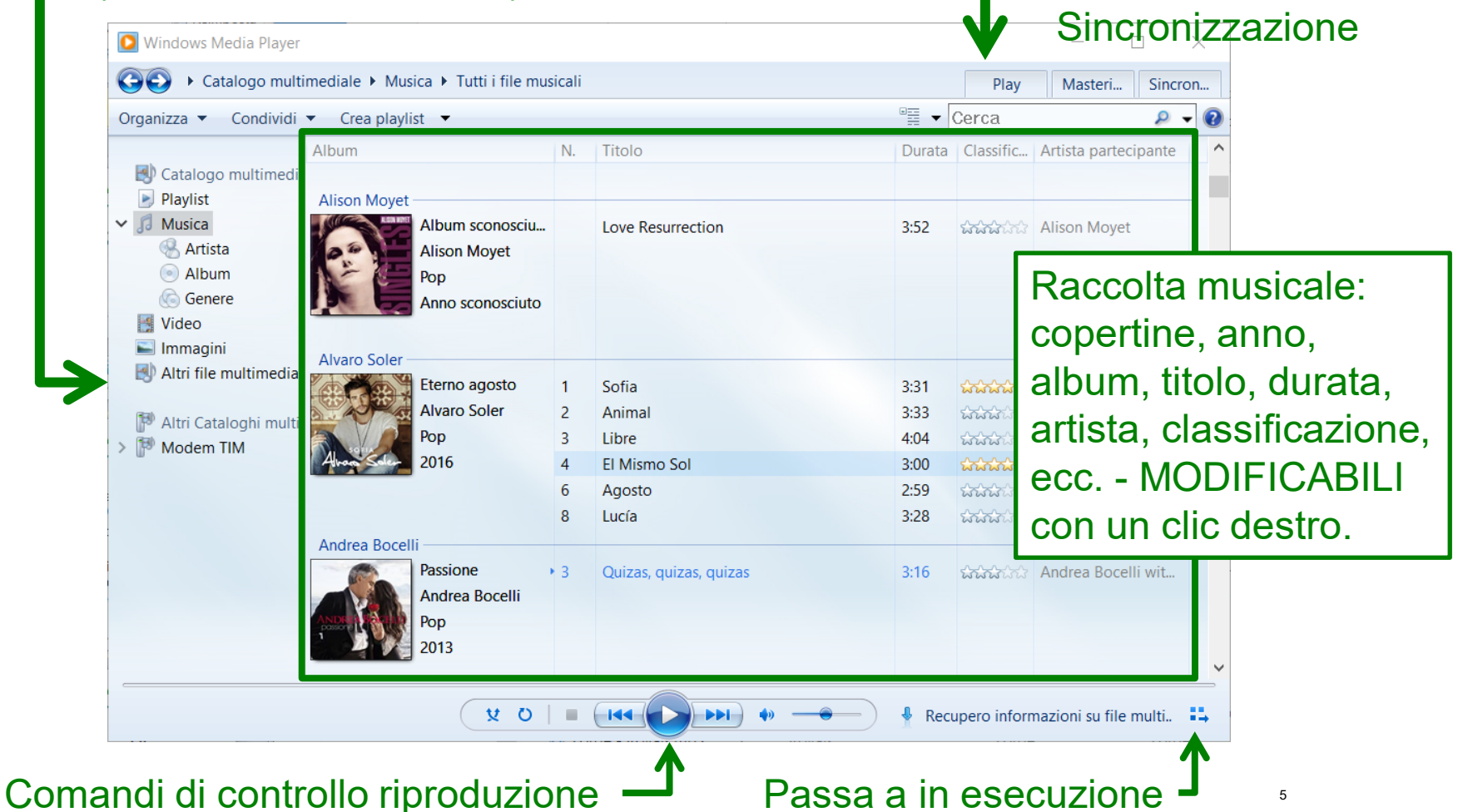

Riproduzione (PLAY)

Masterizzazione

## Copia da CD Audio su FILE

- È il trasferimento dei brani musicali dal CD Audio in una cartella sul PC in un formato utilizzabile anche sui dispositivi mobili (iPod, Smartphone, Tablet, ecc.)
  - La copia può essere fatta CON o SENZA la PERDITA DI INFORMAZIONI
  - Il Bit rate è in Kbit/sec e indica quanti bit di informazione sono salvati ogni secondo: più alto è il valore, migliore sarà il suono (ma più grande sarà la dimensione in MB del file ottenuto)

## Scelta FORMATO: MP3, WMA, WAVE o FLAC

- Dal menù Organizza:
- → Opzioni
- → Copia musica da CD
- $\rightarrow$  Formato
- → MP3

#### Scelta QUALITÀ audio; se MP3:

 da 128 Kbps (bassa), o 192, 256, fino a 320 Kbps (alta)

#### Scelta CARTELLA:

di solito: "Musica"

#### Scelta Opzioni nomi file:

di solito: artista - traccia - brano
 OK per confermare

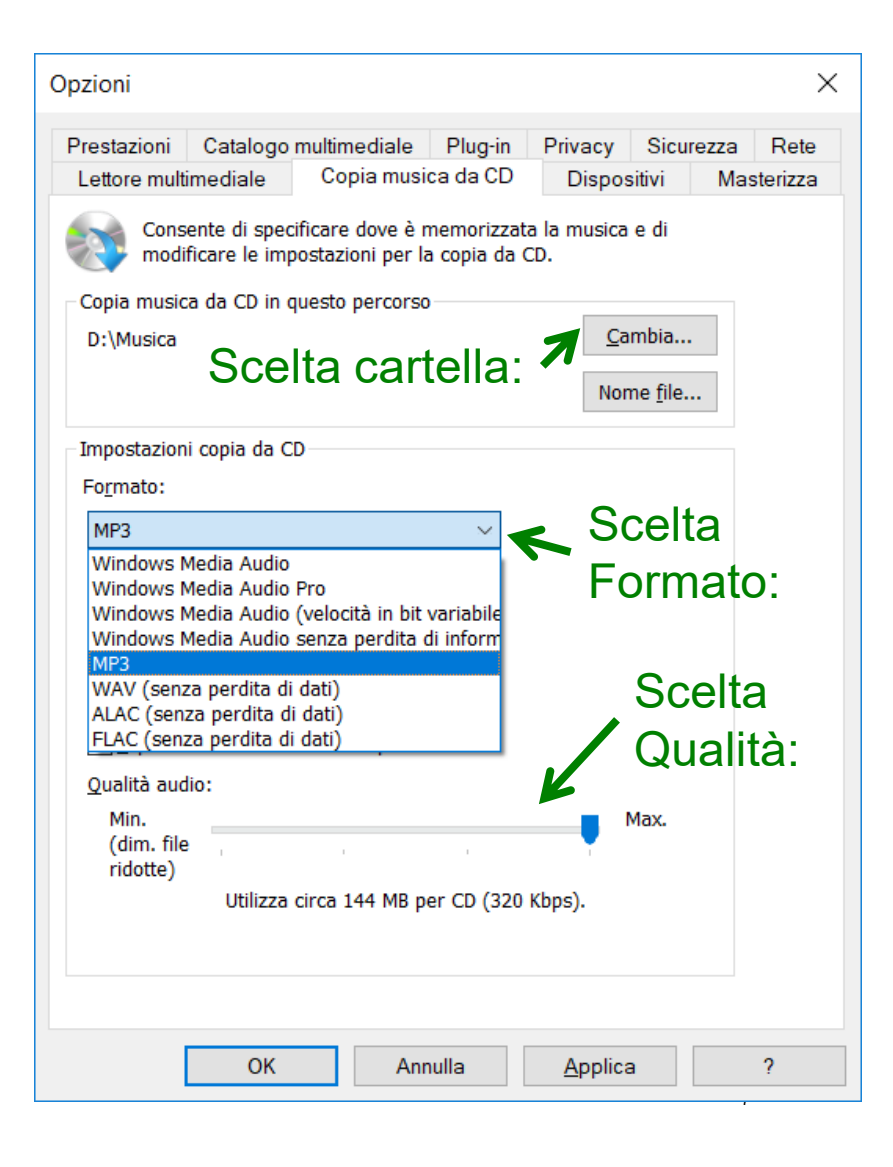

#### **PROCEDURA:**

- Dopo aver impostato le opzioni di copia (ad esempio: MP3 a 320 Kbps per la max qualità) si esegue la copia da CD Audio a MP3 con il clic sul comando: COPIA DA CD
- Si attende il termine della copia di tutti i brani
- Al termine si espelle il CD
- Si passa alla sezione: Musica del Catalogo Multimediale

#### Dove sono finiti i file MP3?

- Nella cartella Musica del PC.
- Lì è stata creata una cartella con il nome dell'artista e, sotto, ci sarà una cartella con il nome dell'album.
- All'interno ci saranno tutti i file
   MP3 estratti dal CD
- Se mancassero delle informazioni, con il clic Destro si può modificare l'autore, l'anno, i titoli, ecc. e anche incollare la copertina del CD

| 🚺 Windows Media Player                                                                                                    |                                             |             |                               |         | — [                    | ) ×        |  |  |
|----------------------------------------------------------------------------------------------------|---------------------------------------------|-------------|-------------------------------|---------|------------------------|------------|--|--|
| • The Best Of Sade (E                                                                                                    | Play Masteri                                | Sincron     |                               |         |                        |            |  |  |
| <u>O</u> rganizza ▼ Con <u>d</u> ividi ▼                                                                                                    | <u>C</u> rea playlist 🝷 🧿 Inte <u>r</u> ron | npi copi    | ia da CD 🛛 »                  | • 📰 👻 🖸 | erca                   | ۶ 🗸        |  |  |
|                                                                                                    | Album                                       | N. Titolo D |                               |         | Stato copia da CD      | Artista pa |  |  |
| Catalogo multimediale                                                                                                    | CD audio (E:)                               | _           |                               |         |                        |            |  |  |
|                                                                                                    | The Best Of Sa.                             | . 🔲 1       | Your Love Is King 3:          | 3:42    | Copiato nel Catalogo   | Sade       |  |  |
| ✓ Ja Musica                                                                                                    | Sade                                        | 2           | Hang On To Your Love          | 4:31    | Copiato nel Catalogo   | Sade       |  |  |
| Artista                                                                                                    | Рор                                         | 3           | Smooth Operator               | 4:18    | Copiato nel Catalogo   | Sade       |  |  |
| Genere                                                                                                    | 1994                                        | ✓ 4         | Jezebel                       | 5:25    | Copia da CD in corso ( | . Sade     |  |  |
| Video                                                                                                    | 5 45 45 45 45 45 45 45 45 45 45 45 45 45    | ☑ 5         | The Sweetest Taboo            | 4:25    | In sospeso             | Sade       |  |  |
| Immagini     Altri file multimediali     The Best Of Sade (E)                                                                                                    | Brani estratti                              | ☑ 6         | Is It A Crime                 | 6:17    | In sospeso             | Sade       |  |  |
|                                                                                                    | (hoy senza                                  | 7           | Never As Good As The Fir      | 3:59    | In sospeso             | Sade       |  |  |
|                                                                                                    |                                             | ▼ 8         | 8 Love Is Stronger Than Pride |         | In sosp                |            |  |  |
| > Archivio                                                                                                    | spunta)                                     | ☑ 9         | Paradise                      | 3:37    |                        | ne         |  |  |
|                                                                                                    |                                             | 10          | Nothing Can Come Betwe        | 3:52    | In sosp MP3 in         |            |  |  |
| P Altri Cataloghi multimec                                                                                                    |                                             | ☑ 11        | No Ordinary Love              | 7:20    | In sosp                |            |  |  |
| ✓ <sup>2</sup> / <sub>2</sub> / <sub>2</sub> / <sub>2</sub> / <sub>2</sub> / <sub>2</sub> / <sub>2</sub> / <sub>2</sub> / <sub>2</sub> / <sub>2</sub> / <sub>2</sub> | 🗆 Brani da                                  | 12          | 2 Like A Tattoo               | 3:37    | In sosp                |            |  |  |
| Disco in                                                                                                    |                                             | <b>V</b> 13 | 3 Kiss Of Life                | 4:11    | In sospeso             | Sade       |  |  |
| estrazione                                                                                                    | estrarre                                    | ☑ 14        | Please Send Me Someone        | 3:42    | In sospeso             | Sade       |  |  |
|                                                                                                    |                                             | ☑ 15        | 5 Cherish The Day             | 6:19    | In sospeso             | Sade       |  |  |
| 💻 Registrazioni TV                                                                                                    |                                             | ☑ 16        | 5 Pearls                      | 4:37    | In sospeso             | Sade       |  |  |
|                                                                                                    |                                             |             |                               |         |                        |            |  |  |
|                                                                                                    |                                             |             |                               |         |                        |            |  |  |
|                                                                                                    |                                             |             |                               |         |                        |            |  |  |
|                                                                                                    |                                             |             |                               |         |                        |            |  |  |
| 🛛 🗴 🖸 📔 🔂 🕨 🛶 🔶 🔶 🖓 Recupero informazioni su file                                                                                                    |                                             |             |                               |         |                        |            |  |  |

 I file MP3 estratti, con numero e titolo, sono nelle sotto-cartelle Musica → Artista → Album

| Questo PC > Volume (D:) > Musica > Sade > The Best Of Sade |    |                             |                      |                  |  |  |  |
|------------------------------------------------------------|----|-----------------------------|----------------------|------------------|--|--|--|
| Nome                                                       | #  | Titolo                      | Artisti partecipanti | Album            |  |  |  |
| 01 Your Love Is King.mp3                                   | 1  | Your Love Is King           | Sade                 | The Best Of Sade |  |  |  |
| 02 Hang On To Your Love.mp3                                | 2  | Hang On To Your Love        | Sade                 | The Best Of Sade |  |  |  |
| I 03 Smooth Operator.mp3                                   | 3  | Smooth Operator             | Sade                 | The Best Of Sade |  |  |  |
| 04 Jezebel.mp3                                             | 4  | Jezebel                     | Sade                 | The Best Of Sade |  |  |  |
| 05 The Sweetest Taboo.mp3                                  | 5  | The Sweetest Taboo          | Sade                 | The Best Of Sade |  |  |  |
| Ø 06 Is It A Crime.mp3                                     | 6  | Is It A Crime               | Sade                 | The Best Of Sade |  |  |  |
| Ø 07 Never As Good As The First Time.mp3                   | 7  | Never As Good As The Firs   | Sade                 | The Best Of Sade |  |  |  |
| 08 Love Is Stronger Than Pride.mp3                         | 8  | Love Is Stronger Than Pride | Sade                 | The Best Of Sade |  |  |  |
| Ø 09 Paradise.mp3                                          | 9  | Paradise                    | Sade                 | The Best Of Sade |  |  |  |
| 10 Nothing Can Come Between Us.mp3                         | 10 | Nothing Can Come Betwe      | Sade                 | The Best Of Sade |  |  |  |
| 11 No Ordinary Love.mp3                                    | 11 | No Ordinary Love            | Sade                 | The Best Of Sade |  |  |  |
| 12 Like A Tattoo.mp3                                       | 12 | Like A Tattoo               | Sade                 | The Best Of Sade |  |  |  |
| 13 Kiss Of Life.mp3                                        | 13 | Kiss Of Life                | Sade                 | The Best Of Sade |  |  |  |
| I4 Please Send Me Someone To Love.mp3                      | 14 | Please Send Me Someone      | Sade                 | The Best Of Sade |  |  |  |
| I5 Cherish The Day.mp3                                     | 15 | Cherish The Day             | Sade                 | The Best Of Sade |  |  |  |
| 16 Pearls.mp3                                              | 16 | Pearls                      | Sade                 | The Best Of Sade |  |  |  |

## Masterizzare un CD

- Questa è l'operazione per scrivere i brani sui CD Dati (700 MB) e CD Audio da 80 min. (cioè CD Musicali) vuoti e pronti da masterizzare.
  - i CD-R sono CD scrivibili una sola volta
  - i CD-RW sono riscrivibili più volte ma oggi sono usati sempre meno e non sempre sono compatibili con i lettori delle auto che, spesso, hanno una comoda porta USB per collegare penne di memoria da 32 GB e oltre.

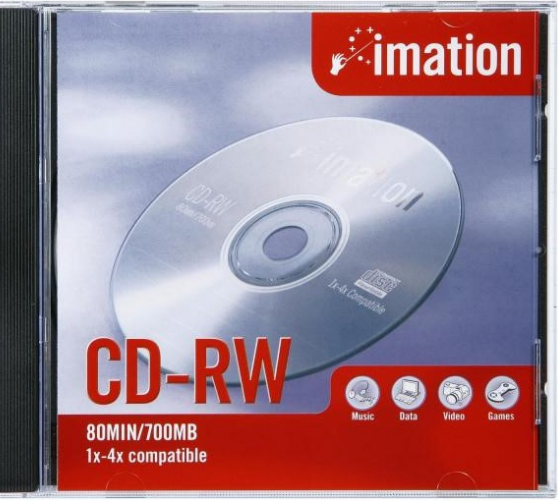

## Masterizzare un CD

 Portare i file da masterizzare nell'elenco a Dx e, quando completato, si inserisce un CD vuoto e si fa clic su Avvia masterizzazione.

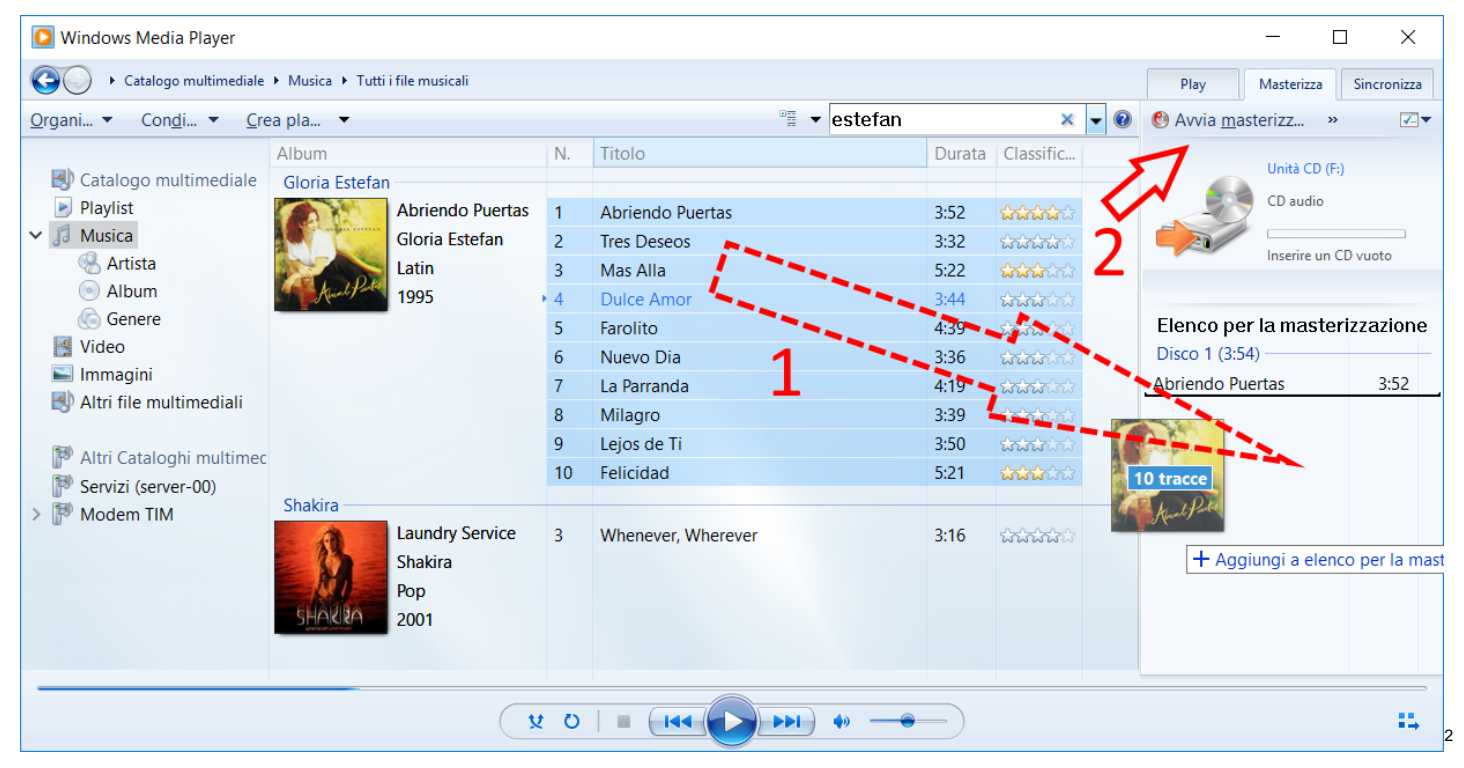

# Sincronizzare un dispositivo mobile, iPod, Smartphone, ecc.

 Collegare il dispositivo al PC, portare i file da sincronizzare nell'elenco a Dx e, quando fatto, si fa clic su Avvia sincronizzazione.

| 🖸 Windows Media Player                                                                                                    |                                                                                                    |             |                                                            |                                                                                                    |                                                                                                |             | - 0                                                                                                    | ×                                                                                                    |
|----------------------------------------------------------------------------------------------------|----------------------------------------------------------------------------------------------------|-------------|------------------------------------------------------------|----------------------------------------------------------------------------------------------------|------------------------------------------------------------------------------------------------|-------------|----------------------------------------------------------------------------------------------------|----------------------------------------------------------------------------------------------------|
| Catalogo multimediale                                                                                                    | Play Masterizza                                                                                                | Sincronizza |                                                            |                                                                                                    |                                                                                                |             |                                                                                                    |                                                                                                    |
| <u>O</u> rgani ▼ Con <u>d</u> i ▼ <u>C</u> rea pla ▼                                                                                                    |                                                                                                    |             |                                                            | 📲 🔻 estefan                                                                                                    | Avvia sincronizza »                                                                            | ~           |                                                                                                    |                                                                                                    |
| <ul> <li>Catalogo multimediale</li> <li>Playlist</li> <li>Musica</li> <li>Artista</li> <li>Album</li> <li>Genere</li> <li>Video</li> <li>Immagini</li> <li>Altri file multimediali</li> <li>Altri file multimediali</li> <li>Honor 6X - Scheda SD</li> <li>Honor 6X - Memoria inte</li> <li>Altri Cataloghi multimec</li> <li>Servizi (server-00)</li> </ul> | Gloria Estefan<br>Gloria Estefan<br>Gloria Estefan<br>Latin<br>1995 ,<br>Shakira<br>Laundry Service<br>Shakira |             | N.<br>1<br>2<br>3<br>4<br>5<br>6<br>7<br>8<br>9<br>10<br>3 | Titolo<br>Abriendo Puertas<br>Tres Deseos<br>Mas Alla<br>Dulce Amor<br>Farolito<br>Nuevo Dia<br>La Parranda<br>Milagro<br>Lejos de Ti<br>Felicidad<br>Whenever, Wherever | Durata<br>3:52<br>3:32<br>5:22<br>3:44<br>4:39<br>3:36<br>4:19<br>3:39<br>3:50<br>5:21<br>3:16 | Classific 2 | Honor 6X - Sc<br>HUAWEI<br>Disponibile: 2<br>Dispositive<br>Elenco di sincronizz<br>Abriendo Puertas<br>Tres Deseos<br>Mas Alla<br>Dulce Amor<br>Farolito<br>Nuevo Dia<br>La Parranda<br>Milagro | heda SD<br>3.4 GB di 29.8<br>successivo<br>azione<br>3:52<br>3:32<br>5:22<br>3:44<br>4:39<br>3:36<br>4:19<br>3:39 |
| > 🕼 Modem TIM                                                                                                    | SHAKIZA                                                                                                    | Pop<br>2001 | 0                                                          |                                                                                                    | 1                                                                                              |             | Lejos de Ti<br>Felicidad                                                                                                    | 3:50<br>5:21                                                                                                    |

13

## Video con Windows Media Player

 il Windows Media Player può riprodurre anche i video di formato WMV, MPG, AVI,

MP4, MPG, ecc.

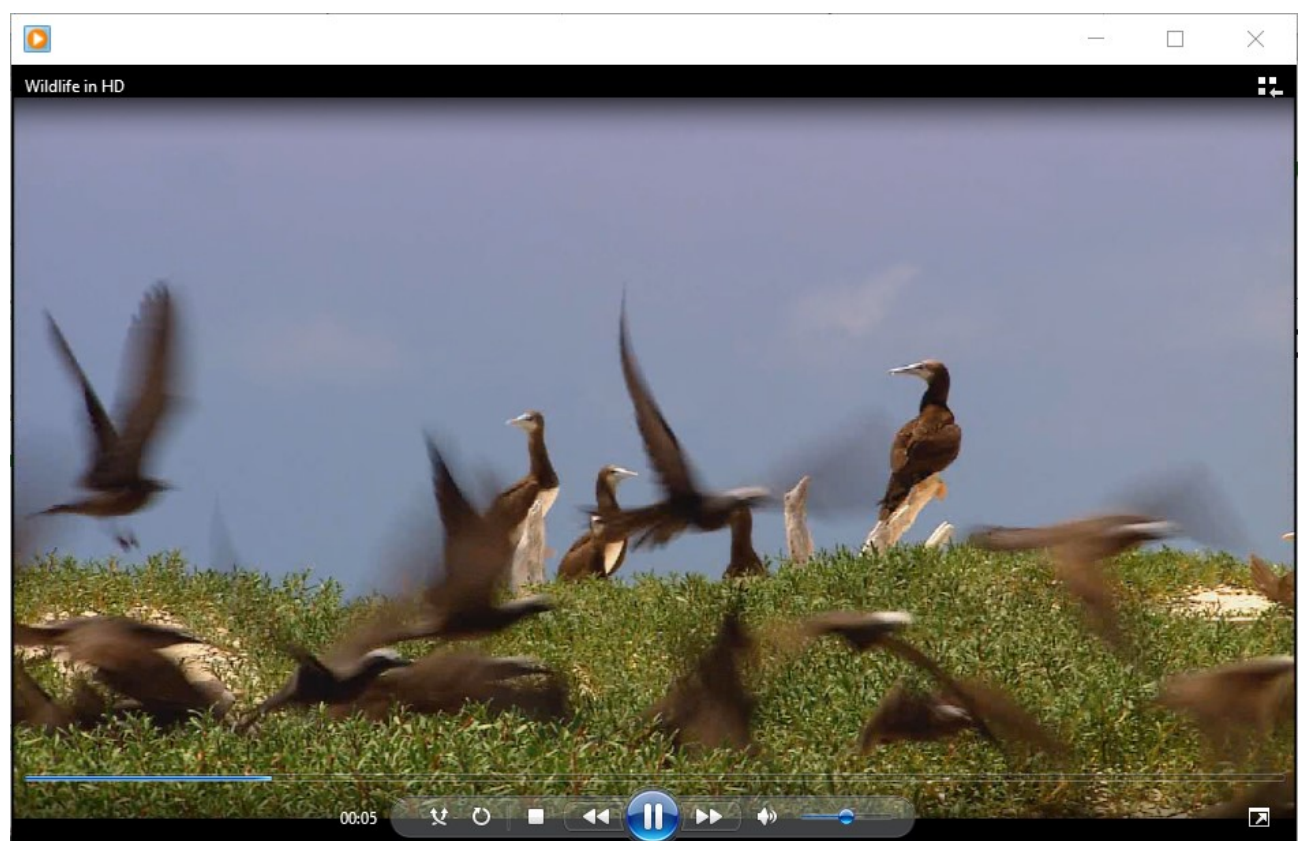